# **Quick Start Guide**

#### InDesign–Exporting to PDF from the Book panel

If your project consists of multiple InDesign files, we recommend using a Book file, which is a collection of documents that can share styles, swatches, parent pages, and other items. You can sequentially number pages in booked documents, print selected documents in a book, or export them to PDF.

This guide covers the steps to Export Book to PDF from a Book panel with multiple InDesign documents added.

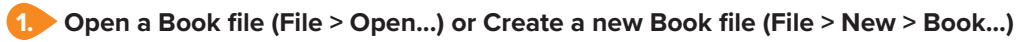

2. Choose Export Book to PDF...

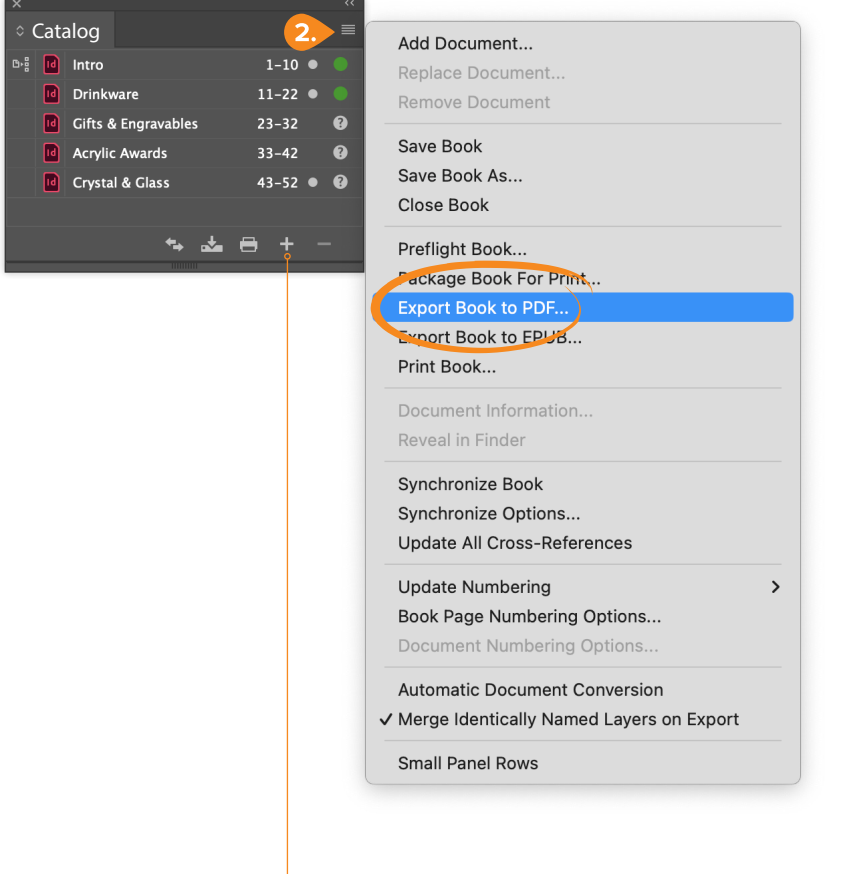

– Add InDesign documents to the Book panel

Adobe User Guide–Creating a book file For additional information, visit: https://helpx.adobe.com/indesign/using/creating-book-files.html

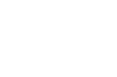

walsworth.com

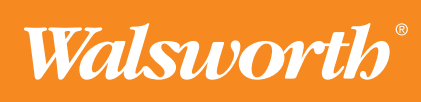

## **Quick Start Guide**

### InDesign-Exporting to PDF from the Book panel

Choose our Adobe PDF Preset (<u>Walsworth\_PDFPreset\_7\_21\_20</u>), then click on the Create Separate PDF Files check box.

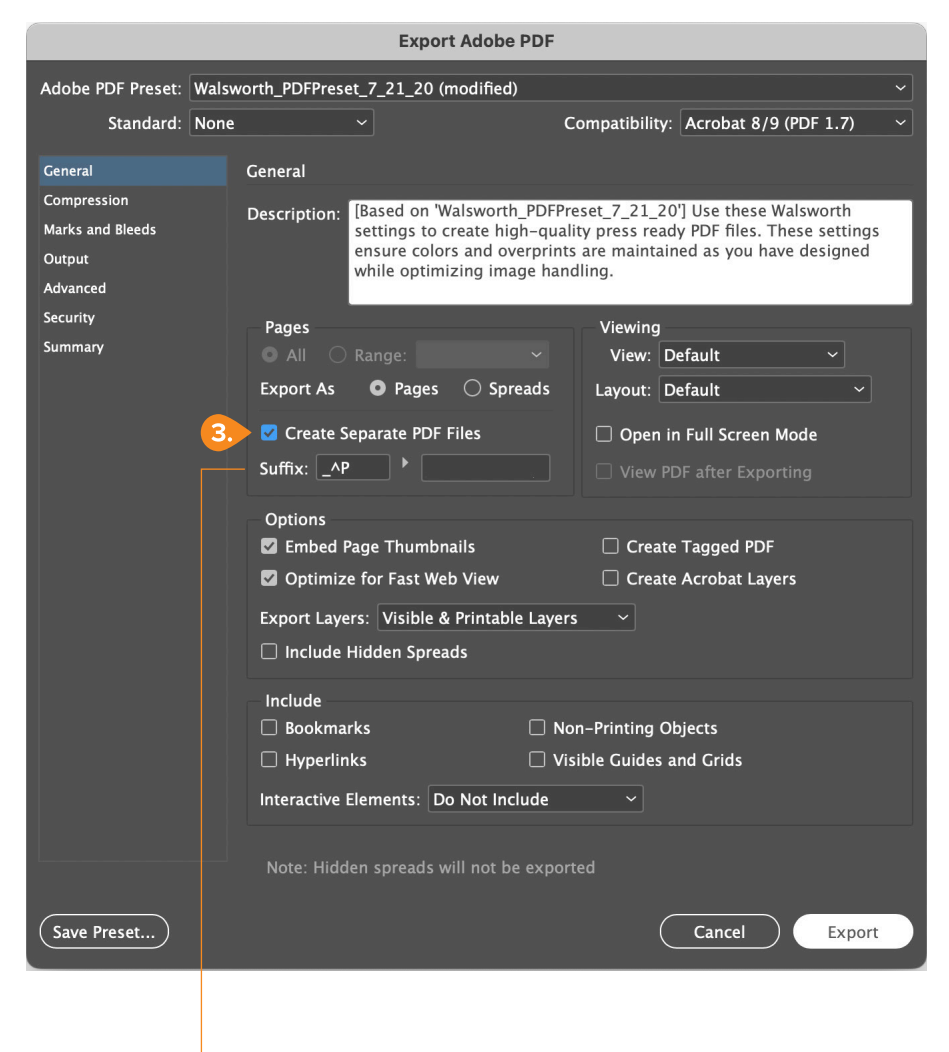

Incremental Numbers Page Number Page Size

Typically use can use the Page Number, but if you did a new section start after the Table of Contents, for example, then use Incremental Numbers.

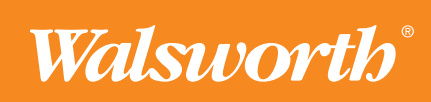

walsworth.com

## **Quick Start Guide**

#### InDesign–Exporting to PDF from the Book panel

After you Export Separate PDFs to a folder, each PDF should have a page number at the end similar to the example below.

| Name                  | ∧ Date Modified | Size              | Kind         |  |
|-----------------------|-----------------|-------------------|--------------|--|
| Catalog 2024          | Today, 2:24 PM  | Folder            |              |  |
| 퉒 Catalog 2024_01.pdf | Today, 9:58 AM  | 6 KB PDF Document |              |  |
| 🏖 Catalog 2024_02.pdf | Today, 9:58 AM  | 7 KB PDF Document |              |  |
| A Catalog 2024_03.pdf | Today, 9:58 AM  | 7 KB PDF Document |              |  |
| 🏖 Catalog 2024_04.pdf | Today, 9:58 AM  | 7 KB PDF Documen  |              |  |
| 🏖 Catalog 2024_05.pdf | Today, 9:58 AM  | 7 KB PDF Document |              |  |
| 퉒 Catalog 2024_06.pdf | Today, 9:58 AM  | 7 KB PDF Document |              |  |
| A Catalog 2024_07.pdf | Today, 9:58 AM  | 7 KB PDF Document |              |  |
| 🏖 Catalog 2024_08.pdf | Today, 9:58 AM  | 7 KB PDF Document |              |  |
| 퉒 Catalog 2024_09.pdf | Today, 9:58 AM  | 7 KB PDF Document |              |  |
| 🚡 Catalog 2024_10.pdf | Today, 9:58 AM  | 7 KB              | PDF Document |  |

Exported from InDesign

Having the page numbers at the beginning of the file name is preferred and although there are several ways to do that, we recommend using <u>A Better Finder Rename</u> (macOS) & <u>Better File Rename</u> (Windows).

| 🕒 🔴 < 🗦 Catalog 2     | 2024                | $\equiv \diamond$ |      | ф 🖉 😁        | ) ~ |
|-----------------------|---------------------|-------------------|------|--------------|-----|
| Name                  | A Date Modified     | Siz               | ze   | Kind         |     |
| O1_Catalog 2024.pdf   | Yesterday, 9:58 AM  | 1                 | 6 KB | PDF Document | :   |
| 🋃 02_Catalog 2024.pdf | Yesterday, 9:58 AM  | 1                 | 7 KB | PDF Document |     |
| 🋃 03_Catalog 2024.pdf | Yesterday, 9:58 AN  | 1                 | 7 KB | PDF Document |     |
| 🎍 04_Catalog 2024.pdf | Yesterday, 9:58 AM  | 1                 | 7 KB | PDF Document |     |
| 🎍 05_Catalog 2024.pdf | Yesterday, 9:58 AM  | 1                 | 7 KB | PDF Document |     |
| 🖢 06_Catalog 2024.pdf | Yesterday, 9:58 AN  | 1                 | 7 KB | PDF Document |     |
| 🛓 07_Catalog 2024.pdf | Yesterday, 9:58 AN  | 1                 | 7 KB | PDF Document |     |
| 🛓 08_Catalog 2024.pdf | Yesterday, 9:58 AM  | 1                 | 7 KB | PDF Document |     |
| 🖢 09_Catalog 2024.pdf | Yesterday, 9:58 AN  | 1                 | 7 KB | PDF Document |     |
| 🎍 10_Catalog 2024.pdf | Yesterday, 9:58 AN  | 1                 | 7 KB | PDF Document |     |
|                       | 30 items, 329.08 GB | available         |      |              |     |

Renamed using A Better Finder Rename

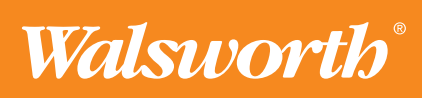